## Gympie State High School

## Onboarding from Home (Windows 11)

| Have computer setup to<br>seeing the desktop.<br>Click Windows button<br>right click user icon<br>select Manage Account or<br>Change Account setting                                                                                                    | Recommended     Image: Get Started Welcome to Windows     Image: Change account settings     Image: Lock     Image: Sign out     Image: Sign out     Image: Sign out                                                                                                    |
|----------------------------------------------------------------------------------------------------|----------------------------------------------------------------------------------------------------|
| Scroll down to until you see<br>"Access Work or School" and<br>click on that.<br>Click Connect                                                                                                    | Accounts Accounts |
| Enter school email address<br><u>Username@eq.edu.au</u> eg<br><u>achild11@eq.edu.au</u>                                                                                                    | Versent ansat ×   Set up a work or education account Verifit Ree access to request such a setting to constrain a mass, they are used to add the discuss, add a which are they are used to add the discuss, add a which are they are used to add the discuss.   use Branchause ×                                                                                                    |
| Click next enter Username and<br>password, same username<br>and password used in Yr 6, tick<br>the box and click sign in. If<br>any extra windows pop up<br>select accept or approve or ok<br>until it has stated "You're all<br>ready!"                             |                                                                                                    |
| Wait approximately 10<br>minutes for the Company<br>Portal app and digital<br>certificate to connect to<br>school wireless network to<br>download and install.<br>Then restart your device. Your<br>device <b>might</b> request a<br>password change upon<br>reboot. | Have any problems email tech@gympieshs.eq.edu.au                                                                                                    |